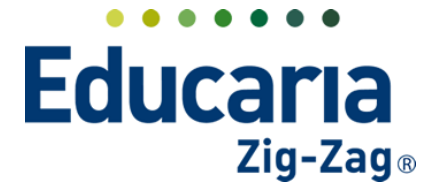

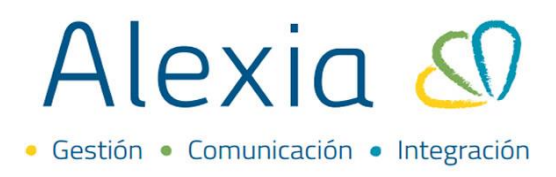

# **ENTREVISTAS**

- 1. Solicitar entrevistas
- 2. Registro de entrevistas
- 3. Definir horario de entrevistas de funcionarios

# **1. SOLICITAR ENTREVISTAS**

### Ingrese al Menú > Comunicación > Mis entrevistas > Solicitar

|    | Alexia 🔊                                           |                                   |                     |                         |                       | Q           | ۳      | S     | Colegio Demo          | Secretaria Secretari<br>G 👻 Funcionario |                | G   |
|----|----------------------------------------------------|-----------------------------------|---------------------|-------------------------|-----------------------|-------------|--------|-------|-----------------------|-----------------------------------------|----------------|-----|
| î  | Visión General                                     | Inicio > Gestion<br>Gestionar ent | nar enti<br>revista | revistas<br>as Añadir   | entrevistas y modific | ar sus date | )5     |       |                       |                                         |                |     |
| 2= | Filiación                                          | 🔓 Solicitar                       |                     |                         |                       |             |        |       |                       |                                         |                |     |
|    | Estructura educativa                               | Filtrar los resultados            |                     | Estado                  | Restante              | Fe          | cha 🔻  | Hora  | Responsable           |                                         | Referente a    |     |
| 1  | Curricular                                         | Responsable                       |                     | Realizada <sup>I</sup>  |                       | 13/05       | 5/2022 | 00:00 | Secretaria Secretaria | Juan de Dios                            | Pérez Calfiman |     |
| 2  | Comunicación<br>Mis comunicados<br>Mis entrevistas | Estado<br>Todas                   |                     | Realizada               |                       | 14/04       | 1/2022 | 00:00 | Secretaria Secretaria | Juan de Dios                            | Pérez Calfiman |     |
|    | Tablón de anuncios                                 | Mostrar datos de 🛛 💙              |                     | Aceptada <sup>II</sup>  | Más de un mes         | 13/04       | 1/2022 | 00:00 | Secretaria Secretaria | Juan de Dios                            | Pérez Calfiman | ÷., |
|    | Mis galerías                                       |                                   |                     | Realizada <sup>I</sup>  |                       | 07/04       | 1/2022 | 00:00 | Secretaria Secretaria | Juan de Dios                            | Pérez Calfiman | į.  |
|    | Autorizar galerías                                 |                                   |                     | Aceptada <sup>II</sup>  | Más de un mes         | 26/03       | 3/2022 | 08:00 | Secretaria Secretaria | Juan de Dios                            | Pérez Calfiman |     |
|    | Cuestionarios +                                    | Desde                             |                     | Solicitada              | Más de un mes         | 21/03       | 3/2022 | 00:00 | Secretaria Secretaria | Juan de Dios                            | Pérez Calfiman | Į.  |
|    | Encuestas +                                        | < 11/01/2022 🛗 🕨                  |                     | Realizada <sup>II</sup> |                       | 11/03       | 3/2022 | 00:00 | Secretaria Secretaria | Juan de Dios                            | Pérez Calfiman |     |
|    | Mis alarmas                                        | Hasta                             |                     | Realizada <sup>ii</sup> |                       | 17/01       | /2022  | 00:00 | Secretaria Secretaria | María Bello (                           | 4A)            |     |
|    | Plantillas comunicaciones                          | < 30/12/2022 🛱 🕨                  | 4                   |                         |                       |             |        |       |                       |                                         | •              |     |

Curso y Alumno: Seleccionar curso y alumno al cual se le solicitará la entrevista.

| Solicita   | ar una entrevista                             |  |
|------------|-----------------------------------------------|--|
| 1 Seleccio | ione alumno (obligatorio filtrar por sección) |  |
| Curso      | - Seleccionar - 🔻                             |  |
| Alumno     |                                               |  |
|            |                                               |  |
|            |                                               |  |

**Responsable:** Es quien queda a cargo de la entrevista (este campo no es editable una vez creada la entrevista)

| S | olicita     | ar una entrevista                               |   |
|---|-------------|-------------------------------------------------|---|
| 1 | Seleccio    | ione alumno (obligatorio filtrar por sección)   | _ |
|   | Curso       | 4A( 4° Cientí 🔻                                 |   |
|   | Alumno      | María Bello                                     |   |
|   | Response    | isable (opcional)                               |   |
|   | Secreta     | taria Secretaria 🔹 🔹                            |   |
|   | <b>+</b> Se | Seleccionar familiares que asistirán (Opcional) |   |

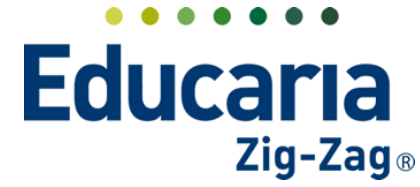

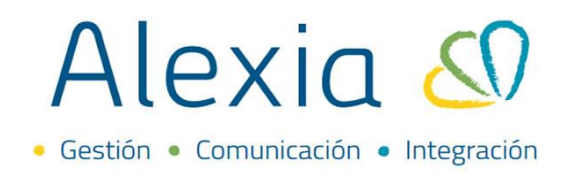

Seleccionar familiares: Debe seleccionar al menos 1 familiar.

| DIICILA                            | r una entrevista                                                                                                    |          |  |
|------------------------------------|----------------------------------------------------------------------------------------------------|----------|--|
| Selecci                            | one alumno (obligatorio filtrar por s                                                                                              | ección)  |  |
| Curso                              | 4A( 4° Cientí 🔻                                                                                                    |          |  |
| Alumno                             | María Bello                                                                                                    | ▼        |  |
| Respons                            | able (opcional)                                                                                                    |          |  |
| Secret                             | aria Secretaria                                                                                                    | •        |  |
| <b>+</b> s                         | eleccionar familiares que asistirán (Opci                                                                                          | ional)   |  |
|                                    |                                                                                                    |          |  |
| olicit                             | ar una entrevista                                                                                                    |          |  |
| Solicit<br>Selecc                  | a <b>r una entrevista</b><br>ione alumno (obligatorio filtrar por                                                                  | sección) |  |
| Selecc<br>Curso                    | ar una entrevista<br>ione alumno (obligatorio filtrar por<br>4A( 4º Cientí 🔻                                                       | sección) |  |
| Selecc<br>Curso<br>Alumn           | ar una entrevista<br>ione alumno (obligatorio filtrar por<br>4A( 4° Cientí V<br>María Bello                                        | sección) |  |
| Selecc<br>Curso<br>Alumn<br>Respor | ar una entrevista<br>ione alumno (obligatorio filtrar por<br>4A( 4° Cientí V<br>María Bello<br>isable (opcional)                   | sección) |  |
| Selecc<br>Curso<br>Alumn<br>Respor | ar una entrevista<br>ione alumno (obligatorio filtrar por<br>4A( 4° Cientí<br>María Bello<br>Isable (opcional)<br>taria Secretaria | sección) |  |

**Fecha y hora:** Si el funcionario tiene creado horario de entrevista este aparecerá en verde, sino podrá elegir el día, pero no hora.

Vista de funcionario con horario de entrevista

| Solic                                 | ita       | r u   | na            | en             | tre                           | vis                     | a                                                         | ۵        |
|---------------------------------------|-----------|-------|---------------|----------------|-------------------------------|-------------------------|-----------------------------------------------------------|----------|
| (                                     | 3         | Bello | o, Jo         | sé             | _                             |                         |                                                           |          |
| 2 Sele                                | ⊻<br>ccio | ne    | fect          | , LIS<br>na (v | a<br>vero                     | le di                   | ponible)                                                  |          |
| e e e e e e e e e e e e e e e e e e e |           | EN    | IE 20         | 022            |                               | $\overline{\mathbf{a}}$ | • • • • • • • • • • • • • • • • • • •                     |          |
| LU                                    | МА        | MI    | JU            | VI             | sÁ                            | DO                      | 12:00                                                     |          |
| 27                                    | 28        | 29    | 30            | 31             | 1                             | 2                       |                                                           |          |
| З                                     | 4         | 5     | 6             | 7              | 8                             | 9                       |                                                           |          |
| 10                                    | 11        | 12    | 13            | 14             | 15                            | 16                      |                                                           |          |
| 17                                    | 18        | 19    | 20            | 21             | 22                            | 23                      |                                                           |          |
| 24                                    | 25        | 26    | 27            | 28             | 29                            | 30                      |                                                           |          |
| 31                                    | 1         | 2     | З             | 4              | 5                             |                         |                                                           |          |
| 3 Intro                               | Doduz     | Ent   | trevi<br>obse | sta s<br>erva  | sin h<br>I <mark>cio</mark> i | orari<br>nes            | ) (se podrá modificar después)                            |          |
|                                       |           |       |               |                |                               |                         | Crear entrevista realizada Enviar solicitud de entrevista | Cancelar |

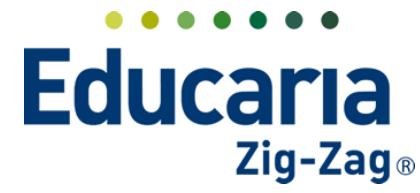

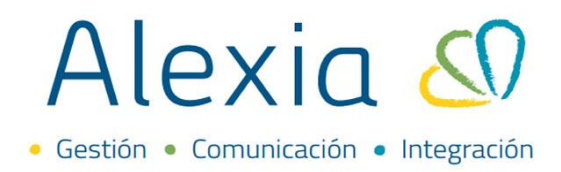

Vista de funcionario sin horario de entrevista

| Solicitar una entrevista                                                                                                    |                            |                                |          |
|----------------------------------------------------------------------------------------------------|----------------------------|--------------------------------|----------|
| 🧭 Bello , José                                                                                                    |                            |                                |          |
| 🧹 Cerda , Lisa                                                                                                    |                            |                                |          |
| 2 Seleccione fecha (verde disponible)                                                                                                    |                            |                                |          |
| € ENE 2022 < →                                                                                                    |                            |                                |          |
| LU MA MI JU VI SÁ DO                                                                                                    |                            |                                |          |
| 27 28 29 30 31 1 2                                                                                                    |                            |                                |          |
| 3 4 5 6 7 8 9                                                                                                    |                            |                                |          |
| 10 11 12 13 14 15 16                                                                                                    |                            |                                |          |
| 17 18 19 20 21 22 23                                                                                                    |                            |                                |          |
| 24 25 26 27 <mark>28</mark> 29 30                                                                                                    |                            |                                |          |
| <b>31</b> 1 2 3 4 5 6                                                                                                    |                            |                                |          |
| Entrevista sin horario (se podrá modificar despuenta despuenta despuent | ués)                       |                                |          |
|                                                                                                    | Crear entrevista realizada | Enviar solicitud de entrevista | Cancelar |

**Observaciones:** podrá registrar alguna observación o comentario (visible en la solicitud de entrevista)

| So       | lici          | itaı  | r u   | na    | eni   | tre   | vista                                                     |          |
|----------|---------------|-------|-------|-------|-------|-------|-----------------------------------------------------------|----------|
|          | E             |       | EN    | E 20  | )22   |       |                                                           |          |
|          | LU            | MA    | MI    | JU    | VI    | SÁ    | DO                                                        |          |
|          | 27            | 28    | 29    |       |       | 1     | 2                                                         |          |
|          | З             | 4     | 5     | 6     | 7     | 8     | 9                                                         |          |
|          | 10            | 11    | 12    | 13    | 14    | 15    | 16                                                        |          |
|          | 17            | 18    | 19    | 20    | 21    | 22    | 23                                                        |          |
|          | 24            | 25    | 26    | 27    | 28    | 29    | 30                                                        |          |
|          | 31            |       | 2     | З     | 4     | 5     | 6                                                         |          |
|          |               |       |       |       |       |       |                                                           |          |
| <b>—</b> |               |       | Ent   | revi  | sta s | in ho | orario (se podrá modificar después)                       |          |
| 3        | ntro          | oduz  | ca    | obse  | erva  | cion  | es                                                        |          |
|          | Entr          | ovic  |       | rord  | ada   |       | zandarada víz taléfana                                    |          |
|          | ciiu          | evis  | Ld di | Loru  | aua   | COIL  | apoderado via telefono.                                   |          |
|          |               |       |       |       |       |       |                                                           |          |
|          |               |       |       |       |       |       | h                                                         |          |
| 4        |               |       |       |       |       |       |                                                           |          |
|          | :nvia<br>Sole | ar en | icue  | sta a | a doo | iona  | 25                                                        |          |
|          | Sele          | eccio | ле    | unc   | uest  | IONA  | •                                                         |          |
|          |               |       |       |       |       |       |                                                           |          |
|          |               |       |       |       |       |       | Crear entrevista realizada Enviar solicitud de entrevista | Cancelar |
| L        |               |       |       |       |       |       |                                                           |          |

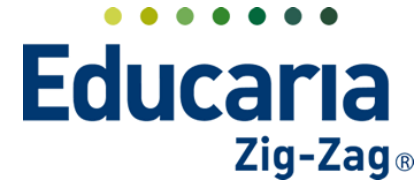

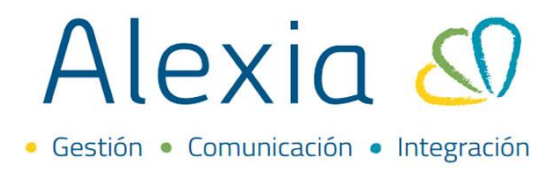

# Crear la entrevista como realizada:

Esto permite el llenado de la información de la entrevista o **enviar la solicitud de entrevista**; la solicitud será enviada a los participantes y podrán aceptar o rechazar la entrevista.

| Solic   | ita              | r u                | na            | en                     | tre          | vista                  | ta                                                  |              |                 |                       |            |          |
|---------|------------------|--------------------|---------------|------------------------|--------------|------------------------|-----------------------------------------------------|--------------|-----------------|-----------------------|------------|----------|
| 2 Sele  | <b>⊡</b><br>ccio | r ⊂∈               | erda<br>fect  | , Lis<br>na <b>(</b> v | a<br>vero    | le dis                 | sponible)                                           |              | _               |                       |            |          |
| E       |                  | EN                 | IE 20         | 022                    |              | $\ominus$              |                                                     |              |                 |                       |            |          |
| LU      | ма               | MI                 | JU            | VI                     | sÁ           | DO                     |                                                     |              |                 |                       |            |          |
| 27      | 28               | 29                 |               |                        | 1            | 2                      |                                                     |              |                 |                       |            |          |
| З       | 4                | 5                  | 6             | 7                      | 8            | 9                      |                                                     |              |                 |                       |            |          |
| 10      | 11               | 12                 | 13            | 14                     | 15           | 16                     |                                                     |              |                 |                       |            |          |
| 17      | 18               | 19                 | 20            | 21                     | 22           | 23                     |                                                     |              |                 |                       |            |          |
| 24      | 25               | 26                 | 27            | 28                     | 29           | 30                     |                                                     |              |                 |                       |            |          |
| 31      |                  | 2                  |               | 4                      |              | 6                      |                                                     |              |                 |                       |            |          |
| 3 Intro | oduz<br>evis     | Ent<br>zca<br>ta a | trevi<br>obse | sta s<br>erva<br>lada  | in h<br>cior | orario<br>nes<br>apode | o (se podrá modificar despu<br>derado vía teléfono. | iés)         | _               |                       |            |          |
|         |                  |                    |               |                        |              |                        | ~                                                   | Crear entrev | vista realizada | Enviar solicitud de ( | entrevista | Cancelar |

Al crear la entrevista como realizada o enviar la solicitud de entrevista, podrá ver el estado de la entrevista; filtrando por usuario y fechas.

| Filtrar los resultador 🛛 🗌                  | Estado     | Restante                      | Fecha 🔻    | Hora  | Responsable               | Referente a                    |
|---------------------------------------------|------------|-------------------------------|------------|-------|---------------------------|--------------------------------|
| Responsable                                 | Solicitada | 1 días, 9 horas, 6<br>Minutos | 20/01/2022 | 11:00 | CATALINA HERNÁNDEZ LEYTON | María Bello (4A)               |
| HERNÁNDE V                                  | Realizada  |                               | 13/01/2022 | 11:30 | CATALINA HERNÁNDEZ LEYTON | Andrés Santibáñez Villalón (44 |
| Todas   Mostrar datos de                    |            |                               |            |       |                           |                                |
| Todas   Mostrar datos de                    |            |                               |            |       |                           |                                |
| Todas V<br>Mostrar datos de V<br>V<br>Desde |            |                               |            |       |                           |                                |

La entrevista solicitada, podrá ser aceptada o rechazada.

| Gestionar en           | trevist |            |                               |            |       |                                 |                                        |
|------------------------|---------|------------|-------------------------------|------------|-------|---------------------------------|----------------------------------------|
| 5 Solicitar            |         | ₩ 🗳        |                               |            |       |                                 | Aceptar Rechazar                       |
| Filtrar los resultados |         | -40        | Restante                      | Fecha 🔻    | Hora  | Responsable                     | Referente a                            |
| Responsable 🔗          |         | Solicitada | 1 días, 9 horas, 4<br>Minutos | 20/01/2022 | 11:00 | CATALINA HERNÁNDEZ LEYTON       | María Bello (4A)                       |
|                        |         | D. D. L.   |                               | 12/01/2022 | 11.00 | CATALINIA LIEDNIÁNIDEZ LEVITONI | a substant construction and states and |

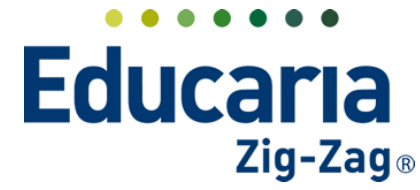

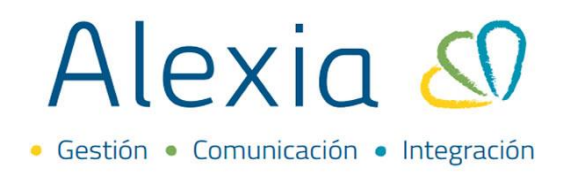

# 2. REGISTRO DE ENTREVISTAS

Una vez realizada la entrevista, podrá completar la información dentro de la entrevista.

| Alexia 🔊                                             |                                                   |                                        |                      | Q 🗐                | S     | Colegio Demo              | Secretaria Secretari<br>G v Funcionario ( |
|------------------------------------------------------|---------------------------------------------------|----------------------------------------|----------------------|--------------------|-------|---------------------------|-------------------------------------------|
| 🟫 Visión General                                     | Gestionar entre                                   | entrevistas<br><b>vistas</b> Añadir en | trevistas y modifica | r sus datos        |       |                           |                                           |
| R= Filiación                                         | Solicitar                                         |                                        |                      |                    |       |                           |                                           |
| Estructura educativa                                 | Filtrar los resultados                            | Estado                                 | Restante             | Fecha 🔹            | Hora  | Responsable               | Referente a                               |
| 👚 Curricular                                         | Responsable                                       | Realizada                              |                      | 13/05/2022         | 00:00 | Secretaria Secretaria     | Juan de Dios Pérez Calfimar               |
| Comunicación<br>Mis comunicados<br>Mis entrevistas + | Estado<br>Todas                                   | Realizada                              |                      | 14/04/2022         | 00:00 | Secretaria Secretaria     | Juan de Dios Pérez Calfiman               |
| Tablón de anun                                       | Mostrar datos de 🕜                                | Aceptada                               | Más de un mes        | 13/04/2022         | 00:00 | Secretaria Secretaria     | Juan de Dios Pérez Calfiman               |
| Mis galerías                                         | ▼                                                 | Realizada 🏷                            |                      | 07/04/2022         | 00:00 | Secretaria Secretaria     | Juan de Dios Pérez Calfiman               |
| Autorizar galerías                                   |                                                   | Realizada                              |                      | 26/03/2022         | 08:00 | Secretaria Secretaria     | Juan de Dios Pérez Calfiman               |
| Cuestionarios +                                      | Desde                                             | 📄 Aceptada 🏷                           | Más de un mes        | 21/03/2022         | 00:00 | Secretaria Secretaria     | Juan de Dios Pérez Calfiman               |
| Encuestas +                                          | < 18/01/2022 📅 🕨                                  | Realizada 🎐                            |                      | 11/03/2022         | 00:00 | Secretaria Secretaria     | Juan de Dios Pérez Calfiman               |
| Micalarmac                                           |                                                   | Realizada                              |                      | 27/01/2022         | 11:30 | CATALINA HERNÁNDEZ LEYTON | María Bello (4A)                          |
| Mis alaritas                                         | Hasta                                             | Solicitada                             |                      | 20/01/2022         | 11:30 | CATALINA HERNÁNDEZ LEYTON | María Bello (4A)                          |
| Plantillas comunicaciones                            | <ul> <li><b>30/12/2022</b> </li> <li>★</li> </ul> | •                                      |                      | Página <b>1</b> de | 21    |                           | Mostrando 1 a 10 de 10 element            |

Ingrese al Menú > Comunicación > Mis entrevistas > Seleccione la entrevista

Al ingresar, en la pestaña Datos, complete la información.

En la pestaña General registrar lugar de entrevista y observaciones

| Inicio > Entrevistas | > Fecha: 18/01/2022 (11:00)   |                      |           |                                                        |
|----------------------|-------------------------------|----------------------|-----------|--------------------------------------------------------|
| Ficha de entrevist   | a Referente a: María Bello (4 | 4A)                  |           |                                                        |
| Datos Participantes  | Encuestas Documento:          | 5                    |           |                                                        |
| 💾 Grabar             |                               |                      |           | Los campos marcados con asterisco (*) son obligatorios |
| General              | Responsable: c                | ATALINA HERNÁNDEZ    |           |                                                        |
| Comentarios          | Solicitada por: S             | ecretaria Secretaria |           |                                                        |
|                      | Estado: R                     | ealizada             |           |                                                        |
|                      | Fecha: 1                      | 8/01/2022 🛅          |           |                                                        |
|                      | Horas: 11<br>Lugar:           | :00 🤤                | A:11:30 🤤 |                                                        |
|                      | Observaciones:                |                      |           |                                                        |
|                      |                               |                      |           |                                                        |
|                      |                               |                      |           |                                                        |
|                      |                               |                      |           |                                                        |
|                      |                               |                      |           | 1                                                      |

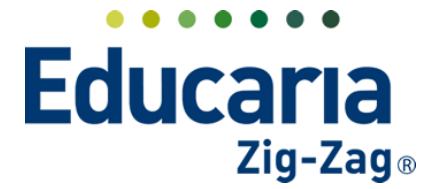

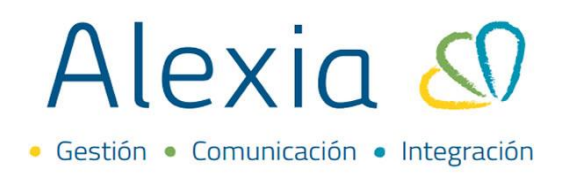

En la pestaña Comentarios ingrese la información estos campos son opcionales

|        | Inicio > Entrevistas | > Fecha: 13/01/  | 2022 (11:30)       | 2             |   |                                                        |
|--------|----------------------|------------------|--------------------|---------------|---|--------------------------------------------------------|
|        | Ficha de entrevis    | ita Referente a: | Andrés Santibáñez  | Villalón (4A) |   |                                                        |
| Datos  | Participantes        | Encuestas        | Documentos         |               |   |                                                        |
| 🕒 Gr   | rabar                |                  |                    |               | 0 | Los campos marcados con asterisco (*) son obligatorios |
| Gener  | ral                  | Fecha pró        | xima entrevista :  | ត             |   |                                                        |
| Coment | tarios               | Anteceder        | ntes del alumno:   |               |   |                                                        |
|        |                      | Medi             | das preventivas:   |               |   | <i>a</i>                                               |
|        |                      | Med              | lidas correctivas: |               |   | ]                                                      |
|        |                      | Mo               | otivos entrevista: |               |   | *<br>]                                                 |
|        |                      |                  | Temas tratados:    |               |   | <i>"</i>                                               |
|        |                      |                  | Acuerdos:          |               |   |                                                        |

Participantes: Añadir participantes funcionarios, registrar asistencia y agregar observación

| atos Participant     |                           | -           |                                                                                                    |                 |         |                 |            |
|----------------------|---------------------------|-------------|----------------------------------------------------------------------------------------------------|-----------------|---------|-----------------|------------|
| Añadir nuevo 🔫       |                           |             |                                                                                                    |                 |         | 🖌 Resaltar text | 0          |
| itrar los resultados | Participante              |             |                                                                                                    | Previas         |         | Conclusiones    |            |
|                      | Participante              | Tipo 🔺      | Asiste                                                                                                    | Obs. previas    | Asistió | Obs. finales    | Mini ficha |
| articipante          | 🗌 María Bello             | Alumno      | ~                                                                                                    |                 |         |                 |            |
| Contiene 🔻           | 🗌 José Bello              | Familiar    |                                                                                                    |                 |         |                 |            |
|                      | 🗌 Lisa Cerda              | Familiar    | Image: A start of the start of the start |                 |         |                 |            |
|                      | CATALINA HERNÁNDEZ LEYTON | Funcionario |                                                                                                    |                 |         |                 |            |
| po                   |                           |             | Mostra                                                                                                    | undo 1 - 4 de 4 |         |                 |            |

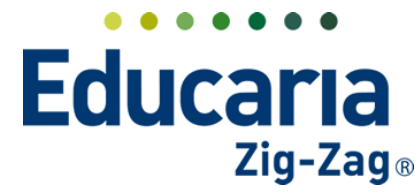

# Alexia 🔊

# **3. DEFINIR HORARIOS DE ENTREVISTAS DE FUNCIONARIOS**

## Ingrese a Menú > Filiación > Funcionarios > Ingresar a ficha de funcionario

| Alexia 🔊                                                  |                                   |                          |                                  |                                | Q    | 3             | Colegio Demo               | Secretaria Secretari<br>G 🗸 Funcionario |
|-----------------------------------------------------------|-----------------------------------|--------------------------|----------------------------------|--------------------------------|------|---------------|----------------------------|-----------------------------------------|
| Visión General                                            | Inicio > Gestion<br>Gestionar fun | ar funciona<br>cionarios | arios<br>Añadir funcionarios y r | modificar sus datos            |      |               |                            |                                         |
| Filiación                                                 | 🛨 Añadir nuevo 🕞                  | <b>1</b>                 | * 😫 🚑 -                          |                                |      |               |                            | 🖌 Resaltar texto                        |
| Alumnos +                                                 | Filtrar los resultados            |                          | Alias                            | Nombre                         | e(s) |               | Primer apellido            | Segundo apellido                        |
| /latrícula Online                                         | Primer apellido                   |                          | And2                             | Mauricio                       |      | 5             | otibáñez                   | · · ·                                   |
| amilias +                                                 | C                                 |                          | Car2                             | Carlos                         |      | 6             | odov                       |                                         |
|                                                           |                                   | <u> </u>                 |                                  |                                |      |               | ,                          |                                         |
| utores +                                                  | Condene                           |                          | CATA                             | CATALINA                       |      | H             | ERNÁNDEZ                   | LEYTON                                  |
| utores +<br>uncionarios                                   |                                   |                          | CATA<br>Césa                     | CATALINA<br>César              |      | H<br>Ra       | ERNÁNDEZ<br>amírez         | LEYTON<br>Morales                       |
| uncionarios +                                             | Segundo apellido                  |                          | CATA<br>Césa<br>Kath             | CATALINA<br>César<br>Katherine |      | H<br>Ra<br>Co | ERNÁNDEZ<br>amírez<br>erda | LEYTON<br>Morales<br>Alarcón            |
| Tutores +<br>Funcionarios +<br>Aulas +<br>Departamentos + | Segundo apellido                  |                          | CATA<br>Césa<br>Kath             | CATALINA<br>César<br>Katherine |      | H<br>Ra<br>Co | ERNÁNDEZ<br>amírez<br>erda | LEYTON<br>Morales<br>Alarcón            |

### Haga clic en la ventana agenda

| Alexia 🔕                      |                           |                            | Q                                 |                                | Image: Secreta constraints     2022     Secreta constraints       Secreta constraints     Image: Secreta constraints     Image: Secreta constraints | ria Secretari<br>Funcionario |
|-------------------------------|---------------------------|----------------------------|-----------------------------------|--------------------------------|----------------------------------------------------------------------------------------------------|------------------------------|
|                               | Inicio > Funcionarios > C | ATALINA HERNÁNDEZ LEYTON   |                                   |                                |                                                                                                    |                              |
| Visión General                | Ficha Funcionario Seco    | tiones tutorizadas: 1A, 4A | 🛛 🖾 Email 🛛 🔒 Enviar S            | SMS 📢 Comunicad                |                                                                                                    |                              |
| Filiación                     | Datos Asignaturas Entre   | evistas Agenda Historial   | Departamentos Corre               | eo electrónico Docume          | ntos                                                                                                    |                              |
| Pre-Matrículas +              |                           | LU 17/1                    | MA 18/1                           | MI 19/1                        | JU 20/1                                                                                                    | VI 21/1                      |
| Matrícula Online              | DÍA SEMANA MES            | todo el día                |                                   |                                |                                                                                                    |                              |
| Familias +                    | € ENE 2022 →              | 8:00                       | 8:00 - 8:45<br>MATEMATICAS        | 8:00 - 8:45<br>MATEMATICAS     | 8:00 - 8:45<br>MUSICA                                                                                                    | 8:00 - 8:45<br>MUSICA        |
| Tutores +                     | LU MA MI JU VI SÁ DO      |                            | 8:45 - 9:30                       | 8.45 - 9:30                    | 1 Erthirdadae                                                                                                    | 8:45 - 9:30                  |
| Funcionarios +                | 27 28 29 30 31 <b>1 2</b> | 9:00                       | INA EMA ILOAS                     | INVIENNI IONS                  |                                                                                                    | MUSICA                       |
| Aulas +                       | 3 4 5 6 7 8 9             | 10:00                      | 9:45 - 10:30<br>CIENCIAS PARA     |                                | 9.45 - 10.30<br>MUSICA                                                                                                    | 9:45 - 10:30<br>MATEMATICAS  |
| Departamentos +               |                           | 10.00                      | 10:30 - 11:15<br>CIENCIAS PARA    | 10:30 - 11:15<br>LENGLA VLITER |                                                                                                    | 10:30 - 11:15<br>MATEMATICAS |
| Centros de +                  | 24 25 26 27 28 29 30      | 11:00                      | 11:30 - 12:15                     |                                |                                                                                                    |                              |
| Informes de +<br>Personalidad | 31 1 2 3 4 5 6<br>Hoy     | 12:00                      | MUSICA<br>12:15 - 13:00<br>MUSICA |                                |                                                                                                    |                              |
| Ámbitos +                     | G Ø                       | 13:00                      |                                   |                                |                                                                                                    |                              |
| Accidentes +                  |                           | 14:00                      | 14:00 - 14:45<br>LENGUA Y LITER   | 14:00 - 14:45<br>MUSICA        | 14:00 - 14:45<br>EDUCACIÓN CIUD.                                                                                                    |                              |
| Estructura educativa          | Mas agendas               | 15:00                      | 14:45 - 15:30<br>LENGUA Y LITER   | 14:45 - 15:30<br>CIENCIAS PARA |                                                                                                    |                              |
| Curricular                    | Entrevistas               | 16:00                      |                                   |                                |                                                                                                    |                              |
|                               | Marciales                 | 17:00                      |                                   |                                |                                                                                                    |                              |
| Comunicación                  | 🚝 Marcar todos            |                            |                                   |                                |                                                                                                    |                              |

Posiciónese sobre un día y horario disponible del funcionario que desea configurar, al hacer clic verá la opción de **Definir horario personal**, vuelva a presionar clic para ingresar.

| D  | atos      | 5    | A      | signat | uras |    | Entre     | vistas      | Agenda  | Historial | Departamentos                   | Corre | electrónico             | Document | os                                                                                                    |                       |
|----|-----------|------|--------|--------|------|----|-----------|-------------|---------|-----------|---------------------------------|-------|-------------------------|----------|----------------------------------------------------------------------------------------------------|-----------------------|
|    |           |      |        |        |      |    |           |             |         |           |                                 |       |                         |          |                                                                                                    |                       |
|    | 8-0<br>17 |      |        |        | 雦    |    |           |             |         | LU 17/1   | MA 18/                          | 1     | MI                      | 19/1     | JU 20/1                                                                                                    | VI 21/1               |
| Ľ  | DÍA       |      | SEMA   | NA     | MES  |    |           | todo el día | FERIADO |           |                                 |       |                         |          |                                                                                                    |                       |
| Æ  | )         |      | EN     | IE 20  | 22   |    | $\ominus$ | 8.00        |         |           | 8:00 - 8:45                     |       | 8:00 - 8:45             |          | 8:00 - 8:45                                                                                                    | 8:00 - 8:45           |
| L  | J         | MA   | MI     | JU     | VI   | SÁ | DO        | 0.00        |         |           | MATEMATICAS                     | _     | MATEMATICAS             |          | MUSICA<br>1 Actividados                                                                                                    | MUSICA                |
| 2  |           |      |        |        |      | 1  | 2         | 9:00        |         |           | MATEMATICAS                     |       | MATEMATICAS             |          |                                                                                                    | 8:45 - 9:30<br>MUSICA |
| 3  |           | 4    | 5      | 6      | 7    | 8  | 9         |             |         |           | 9:45 - 10:30                    |       |                         |          | 9:45 - 10:30                                                                                                    | 9:45 - 10:30          |
| 10 | 0         | 11   | 12     | 13     | 14   | 15 | 16        | 10:00       |         |           | CIENCIAS PARA                   |       |                         |          | MUSICA                                                                                                    | MATEMATICAS           |
| 1  | 7 🚺       | 18   | 19     | 20     | 21   | 22 | 23        |             |         |           | CIENCIAS PARA                   |       | LENGUA Y LITER          |          |                                                                                                    | 10:30 - 11:15         |
| 2. | 4         | 25   | 26     | 27     | 28   | 29 | 30        | 11:00       | -       |           | 11:30 . 12:15                   |       |                         |          | Ution In the second second sec | lorario personal A    |
| 3  | 1         |      | 2      |        | 4    |    |           |             |         |           | MUSICA                          |       |                         |          | 11.30 - 12.30                                                                                                    |                       |
|    |           |      |        |        | Ho   | y  |           | 12:00       |         |           | 12:15 - 13:00<br>MUSICA         |       |                         |          |                                                                                                    |                       |
| 6  | 1         | a    |        |        | _    |    |           | 13:00       |         |           |                                 |       |                         |          |                                                                                                    |                       |
|    |           | ~    |        |        |      |    |           |             |         |           |                                 |       |                         |          |                                                                                                    |                       |
|    |           |      |        |        | _    |    |           | 14:00       |         |           | 14:00 - 14:45<br>LENGUA Y LITER |       | 14:00 - 14:45<br>MUSICA |          | 14:00 - 14:45<br>EDUCACION CIUD                                                                                                    |                       |
|    |           | IVIC | as ag  | enda   | 5    |    |           |             |         |           | 14:45 - 15:30                   |       | 14:45 - 15:30           |          |                                                                                                    |                       |
|    |           | Ho   | orario | 05     |      |    |           | 15:00       |         |           | LENGUA I LITEN                  |       | CENCIAS PAINA           |          |                                                                                                    |                       |
|    | 1         | En   | trevi  | stas   |      |    |           | 46.00       |         |           |                                 |       |                         |          |                                                                                                    |                       |
|    | 3         | Pa   | rcial  | es     |      |    |           | 16:00       |         |           |                                 |       |                         |          |                                                                                                    |                       |
|    |           |      |        |        |      |    |           | 17:00       |         |           |                                 |       |                         |          |                                                                                                    |                       |
| 3  | = 1       | Marc | ar to  | dos    |      |    |           |             |         |           |                                 |       |                         |          |                                                                                                    |                       |

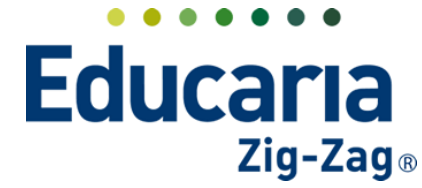

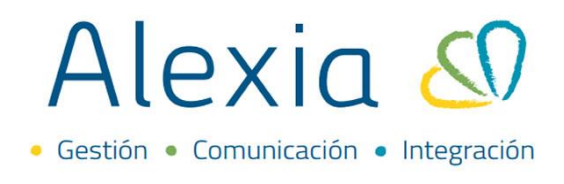

Al ingresar, completar los datos que a continuación se solicitan verificar fecha, horario y tipo entrevista y si lo requiere puede colocar una descripción.

| Horario persona   | al                                                    |    |
|-------------------|-------------------------------------------------------|----|
| 💼 Borrar          |                                                       |    |
|                   | Los campos marcados con asterisco (*) son obligatorio | os |
| Día de la semana: | Jueves 🔻                                              |    |
| Inicio:           | 03/01/2022 🛅 11:30 🔷 *                                |    |
| Fin:              | 30/12/2022 🛅 12:00 🌲 *                                |    |
| Tipo:             | Entrevista                                            |    |
| Descripción:      |                                                       |    |
|                   |                                                       |    |
|                   | 1                                                     |    |
|                   |                                                       |    |
|                   |                                                       |    |
|                   |                                                       |    |
|                   |                                                       |    |
|                   |                                                       |    |
|                   |                                                       |    |
|                   |                                                       |    |
|                   |                                                       |    |
|                   | Aceptar Cancela                                       | ar |

Una vez configurado el horario, este se visualizará en la agenda del funcionario.

| _    | Fich    | a Fur  | ncion | ario | Seco      | iones tut | orizadas: 1    | A, 4A     |                                 |                                  |           | 🛃 Email (               | Enviar S | SMS 📢 Comunicad             |
|------|---------|--------|-------|------|-----------|-----------|----------------|-----------|---------------------------------|----------------------------------|-----------|-------------------------|----------|-----------------------------|
| itos | A       | signat | uras  |      | Entre     | evistas   | Agenda         | Historial | Departamentos                   | Correo electrónico               | Documento | IS                      |          |                             |
| 17   | fff     |        | ninia |      |           |           |                | LU 17/1   | MA 18/1                         | N                                | II 19/1   | JU                      | 20/1     | VI 21/1                     |
| DÍA  | SEMA    | NA     | MES   |      |           | todo el d | FERIADO<br>Iía |           |                                 |                                  |           |                         |          |                             |
|      | Eľ      | VE 20  | 22    |      | $\supset$ | 8.        | 00             |           | 8:00 - 8:45                     | 8:00 - 8:45                      |           | 8:00 - 8:45             |          | 8:00 - 8:45                 |
| MA   | MI      | JU     | VI    | SÁ   | DO        | 0.        |                |           | 8:45 - 9:30                     | 8:45 - 9:30                      |           | MUSILA<br>1 Actividados |          | 8:45 - 9:30                 |
|      | 29      |        |       | 1    | 2         | 9:        | 00             |           | MATEMATICAS                     | MATEMATICAS                      |           |                         |          | MUSICA                      |
| 4    | 5       | 6      | 7     | 8    | 9         | 40        | 2.2            |           | 9:45 - 10:30<br>CIENCIAS PARA   |                                  |           | 9:45 - 10:30<br>MUSICA  |          | 9:45 - 10:30<br>MATEMATICAS |
| 11   | 12      | 13     | 14    | 15   | 16        | 10:       | 00             |           | 10:30 - 11:15<br>CIENCIAS PAPA  | 10:30 - 11:15                    |           |                         |          | 10:30 - 11:15               |
| 18   | 19      | 20     | 21    | 22   | 23        | 11:       | 00             |           |                                 |                                  | -         |                         |          |                             |
| 1    | 20      | 27     | 4     | -29  | 50        |           |                |           | 11:30 - 12:15<br>MUSICA         |                                  |           | 11:30 - Horario en      | trevista |                             |
|      |         |        | Ho    | у    |           | 12:       | 00             |           | 12:15 - 13:00<br>MUSICA         |                                  |           |                         |          |                             |
| Ø    |         |        | _     |      |           | 13:       | 00             |           |                                 |                                  |           |                         |          |                             |
|      |         |        |       |      |           |           |                |           | 1400 1445                       | 1400 1445                        |           | 1400 1445               |          |                             |
|      | Más ag  | enda   | s     |      |           | 14:       | 00             |           | LENGUA Y LITER                  | MUSICA                           |           | EDUCACIÓN CIUD          | -        |                             |
|      | Horari  | DS     |       |      |           | 15:       | 00             |           | 14:45 - 15:30<br>LENGUA Y LITER | 14:45 - 15:30<br>CIENCIAS PARA . | -         |                         |          |                             |
|      | Entrev  | stas   |       |      |           |           |                |           |                                 |                                  |           |                         |          |                             |
|      | Parcial | <br>   |       |      |           | 16:       | 00             |           |                                 |                                  |           |                         |          |                             |
|      | arudi   |        |       |      |           | 17        | 00             |           |                                 |                                  |           |                         |          |                             |
| - Ma | rcar to | dos    |       |      |           | 17.       |                |           |                                 |                                  |           |                         |          |                             |